## **Reviewing a Submitted Plan**

As an administrator, you can view weekly plans submitted by the teachers in your program.

To view a submitted plan, select **WEEKLY PLAN SUBMISSIONS** from the Teach area sub-navigation.

| Use the Filter<br>menu to view<br>REVIEW, APP<br>or REJECTED | by drop-down<br>your PLANS FC<br>ROVED PLANS<br>PLANS. | )R<br>;,    |                                                                                  |                |                                     |                                                                               |                                                                                                    |    |  |
|--------------------------------------------------------------|--------------------------------------------------------|-------------|----------------------------------------------------------------------------------|----------------|-------------------------------------|-------------------------------------------------------------------------------|----------------------------------------------------------------------------------------------------|----|--|
| My <b>Teaching</b> Stra                                      | ategies <sup>∞</sup>                                   |             | Teach                                                                            | Assess Develop | Report Fa                           | mily                                                                          |                                                                                                    | TR |  |
| Weekly Plan Submissions                                      | 1                                                      |             |                                                                                  |                |                                     |                                                                               |                                                                                                    |    |  |
|                                                              | Submitted W                                            | eekly Plans |                                                                                  |                |                                     |                                                                               |                                                                                                    |    |  |
|                                                              | Filter by: Plans                                       | For Review  | •                                                                                |                |                                     |                                                                               |                                                                                                    |    |  |
|                                                              | Teacher                                                | Week        | Title                                                                            | Weekly Plan    | Status Plan Submitted (Mar-03-2017) |                                                                               | Action<br>Approve Reject                                                                                                    |    |  |
|                                                              | Susan James                                            | 03-06-2017  | Test This                                                                        | Download PDF   |                                     |                                                                               |                                                                                                    |    |  |
|                                                              |                                                        |             |                                                                                  |                |                                     |                                                                               |                                                                                                    |    |  |
|                                                              |                                                        |             |                                                                                  |                |                                     |                                                                               |                                                                                                    |    |  |
|                                                              |                                                        |             | To review a submitted plan<br>select DOWNLOAD PDF fro<br>the Weekly Plan column. |                |                                     | Select A<br>REJECT<br>the plan<br>the teac<br>teacher<br>her Das<br>as reject | Select APPROVE to approve the plan or<br>REJECT to reject the plan. If approved,<br>the plan will be marked as Approved in<br>the teacher's account. If rejected, the<br>teacher will receive a message on his or<br>her Dashboard. The plan will be marked<br>as rejected and the teacher will be able t |    |  |

resubmit the plan.